# UTILISATION DU DOSSIER PATIENT HAD (SANOWEB)

PARTENAIRES KINESITHERAPEUTES LIBERAUX

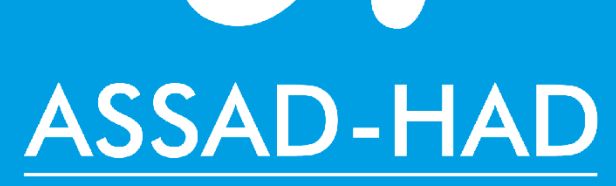

L'humain au cœur de nos services

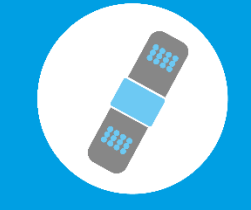

PENSEZ HAD www.assad-had.org

HAD

24h/24

## Contact pour les conventions et l'utilisation de SanoWeb :

| Département 37                | Département 45                | Département 28                |
|-------------------------------|-------------------------------|-------------------------------|
| 02 47 70 42 50                | 02 45 26 03 15                | 02 45 26 03 14                |
| developpement37@assad-had.org | developpement45@assad-had.org | developpement28@assad-had.org |

## **Contact Coordinateurs de Services de Soins :**

| Antennes du departement 37 |                                                    |         |                                            |  |  |
|----------------------------|----------------------------------------------------|---------|--------------------------------------------|--|--|
| Tours                      | 02 47 70 42 46<br>hadtours@assad-had.org           | Amboise | 02 47 70 42 43<br>hadamboise@assad-had.org |  |  |
| Chinon                     | 02 47 70 42 45<br>hadchinon@assad-had.org          | Loches  | 02 47 70 42 44<br>hadloches@assad-had.org  |  |  |
| Antennes                   | du département 45                                  |         |                                            |  |  |
| Orléans                    | 02 45 40 03 71<br>hadorleans@assad-had.org         | Briare  | 02 45 40 04 51<br>hadbriare@assad-had.org  |  |  |
| Pithiviers                 | 02 45 40 05 50<br>hadpithiviers@assad-had.org      |         |                                            |  |  |
| Antennes                   | du département 28                                  |         |                                            |  |  |
| Chartres                   | 02 45 40 04 70<br><u>hadchartres@assad-had.org</u> | Dreux   | 02 45 40 04 56<br>haddreux@assad-had.org   |  |  |

### **Contact Service Admissions :**

| Département 37            | Département 45            | Département 28            |
|---------------------------|---------------------------|---------------------------|
| 02 47 70 42 72            | 02 45 40 04 79            | 02 45 40 04 71            |
| Fax : 02 47 70 42 49      | Fax : 02 45 40 03 79      | Fax : 02 45 40 03 79      |
| admission37@assad-had.org | admission45@assad-had.org | admission28@assad-had.org |

## **Contact Kinésithérapeute Coordinatrice :**

Sophie GABORY 02 47 70 42 76 kine@assad-had.org

## 1. https//had37.fr

### 2. Renseigner les champs demandés :

- Nom Utilisateur
   Eléments présents dans la convention
- Mot de Passe
- IPP du patient

Identifiant présent dans la lettre de mission

#### 3. Cliquer sur « Se Connecter »

Vous entrez sur le dossier du patient.

L'accès au dossier patient n'est valable que le temps de la prise en charge en HAD. A la sortie de ce dernier, le dossier n'est plus accessible.

|                                         |                                                                                  | ASSAD-HAD<br>Le plus humain des services à domicile<br>ASSAD-HAD<br>Nom d'utilisateur<br>Mot de passe<br>Identifiant patient<br>Se connecter |                          | Accueil<br>Environnement médical<br>Informations médicales<br>Constantes |
|-----------------------------------------|----------------------------------------------------------------------------------|----------------------------------------------------------------------------------------------------|--------------------------|--------------------------------------------------------------------------|
| (IPP: 13903)                            |                                                                                  | Votr                                                                                                    | e dernière connexion : l | e 16/01/2018 17:01:08                                                    |
|                                         |                                                                                  |                                                                                                    | Accueil pa               | tient                                                                    |
| Patient                                 | M. BOYER Raymond, of is DUP                                                      | 15/1408                                                                                                    | Entrée: 17/10/2017       | 7 IPP: 13903                                                             |
|                                         | Coordonnées:<br>37140 BOURGUEIL                                                  | tél: 02.47.                                                                                                    | MI-12                    |                                                                          |
| Médecin traita                          | nt référent: Dr COUVAL Domin                                                     | ique (OMNIPRATICIEN)                                                                                                    |                          |                                                                          |
| tél:                                    | nt disponible: Das de médesin                                                    | naramátrá à cotto houro                                                                                                    |                          |                                                                          |
| Medecin traita                          | nt disponible: Pas de medecin                                                    | parametre a cette neure                                                                                                    |                          |                                                                          |
| Personnes à pr                          | évenir                                                                           |                                                                                                    |                          |                                                                          |
| the barrie martine                      | (Fille), Tél port.: (                                                            |                                                                                                    |                          |                                                                          |
|                                         | Epouse )                                                                         |                                                                                                    |                          |                                                                          |
|                                         |                                                                                  |                                                                                                    |                          |                                                                          |
| 6/10/2017 par Mm                        | DECOOP-LUCIANI CATHERINE: Bin                                                    |                                                                                                    | Consignes Part           | iculières<br>®wapadoo fr                                                 |
| 10/2017 par Mme                         | DECOOP-LOCIANI CATHERINE: Dint                                                   | Sine avec ASSAD DE DOORGOELE AU U                                                                                                    | 2 47 57 75 45-assaubyi   | ewanadoo.n                                                               |
| 17/10/2017 par Mme                      | IDE-ULMANN MANON: Donner le TT                                                   | Γlors de nos passages matins et soirs s                                                                                                    | svp                      |                                                                          |
| 27/10/2017 par Mme                      | KINE-GABORY SOPHIE: passage kine                                                 | é HAD: 2/sem, mardi et vendredi 11h0                                                                                                    | 0 (sauf en cas de modif  | ication).                                                                |
| )7/11/2017 par Mme<br>6/11/2017 par Mme | AS-DUVAL FANNY: Horaires binomes                                                 | s AVS: 8h le matin et 18h le soir                                                                                                    |                          |                                                                          |
| )1/12/2017 par Mme                      | RESPIDE-BROCHAIN CELINE: contac                                                  | te ce jour avec isabelle Baupuy qui me                                                                                                    | signale ne pas avoir de  | e place actuellement pour un relais SSIAD                                |
| 08/01/2018 par M. M                     | IEDECIN-LESEIN GUILLAUME: merci d                                                | le me rappeler pour adapter son traiter                                                                                                    | ment antalgique          |                                                                          |
|                                         |                                                                                  |                                                                                                    | Journal des tran         | smissions                                                                |
| 24/01/2018 20:29<br>Soins: SOINS D'HYG  | <b>:08: Mile AS-GOERGEN CAROLE (</b><br>IENE Toilette partielle au lit avec char | <b>Aide soignant )</b><br>nge et habillage/déshabillage                                                                                      |                          |                                                                          |
|                                         |                                                                                  |                                                                                                    |                          |                                                                          |
| Déconnexion                             | Pour vous décor                                                                  | nnecter, cliquer ave                                                                                                    | c la souris s            | ur <b>Déconnexion</b>                                                    |

Pour vous déconnecter, cliquer avec la souris sur **Déconnexion** en haut à droite de la page.

## PRÉSENTATION DU DOSSIER PATIENT INFORMATISÉ

#### Accueil

Environnement médical Informations médicales Constantes Planning du patient Planning des soins Recueil de données infirmier Transmissions ciblées Prescriptions de médicaments Prescriptions de soins/surveillances Prescriptions kiné et autres Prescriptions de Biologie/Explorations Compte rendu de visite Grille de dépendance Paramétrage du bureau Matériel Protocoles de soins Messagerie Paiements

### Page d'accueil du patient

Adresse des patients, coordonnées du médecin traitant, consignes particulières des soignants et compte-rendu des visites des deux derniers jours.

### Environnement médical

Coordonnées des professionnels impliqués chez le patient

Informations Médicales Dossier médical du patient

<u>Constantes</u>
 Saisie et consultation des constantes

## Planning des soins

Liste des soins prodigués

#### Consommables

Permet de faire des commandes hebdomadaires

### Compte-rendu de la visite

Validation de la visite, facturation des honoraires et gestion des consignes particulières

#### Prescription

Lecture des ordonnances médicales prescrites par le médecin traitant

#### Grille de dépendance

Evaluation de l'autonomie du patient sur différentes actions

#### Matériel

Liste du matériel présent au domicile du patient

#### Standards Techniques

Protocoles de soins à domicile

#### Messagerie

Permet de transmettre des informations en temps réel

# SAISIE DES ÉLÉMENTS DE LA VISITE

A la fin de votre visite, aller dans le menu « **Compte-rendu de visite** » pour faire les transmissions et valider la séance.

Le « Compte-rendu de visite » permet également de noter ou consulter les consignes particulières à suivre.

| Accueil                                |
|----------------------------------------|
| Environnement médical                  |
| Informations médicales                 |
| Constantes                             |
| Planning du patient                    |
| Planning des soins                     |
| Recueil de données infirmier           |
| Transmissions ciblées                  |
| Prescriptions de médicaments           |
| Prescriptions de soins/surveillances   |
| Prescriptions kiné et autres           |
| Prescriptions de Biologie/Explorations |
| Compte rendu de visite                 |
| Grille de dépendance                   |
| Paramétrage du bureau                  |
| Matériel                               |
| Protocoles de soins                    |
| Messagerie                             |
| Paiements                              |

| nola M.<br>Votre dernière connexion : le 03/04/2020 14:55:27                                                                                                    | Déconnexion                 |  |  |  |
|----------------------------------------------------------------------------------------------------|-----------------------------|--|--|--|
| Saisie des informations de la visite                                                                                                    |                             |  |  |  |
| Visites prévues aujourd'hui Vendredi 03/04/2020 🔻                                                                                                    |                             |  |  |  |
|                                                                                                    |                             |  |  |  |
| Saisir la visite d'aujourd'hui le 03/04/2020 Mme (prévue de 08:00 à 08:30 )<br>Soins: Prélèvements et injections Injection sous-cutanée 1, Pansements courants Pansement simple 1                                                |                             |  |  |  |
|                                                                                                    | Créer une visite non prévue |  |  |  |
| Consignes Particulières                                                                                                    |                             |  |  |  |
| <u>Clôturer</u> Deux jeux de clés au stock. Bien fermé le verrou avec la clé en partant.                                                                                                    |                             |  |  |  |
| <u>Clôturer</u> Mail du Dr Camiade :                                                                                                    |                             |  |  |  |
| Clôturer Numéro direct du Dr Garderes :                                                                                                    |                             |  |  |  |
| Clôturer pied gauche : nettoyage eau + savon, algostéril humidifié au flagyl + aquacel foam (sur les orteils), zétuvit (sur le reste du pied) + bande Velpeau + mépilex mousse + tubifast.                                       |                             |  |  |  |
| <u>Clôturer</u> Plan de soins : IDE HAD : PDS le lundi toutes les 3 semaines, réfection pansement tous les jours, pilulier le mardi. AS HAD : douche le mardi, jeudi et samedi après 9h30<br>AVS: administration des traitements |                             |  |  |  |
| Clôturer Demande faite par mail à SV pour maintenance FR                                                                                                    |                             |  |  |  |
| Clôturer Prochain RDV avec Dr Camiade : 03 février                                                                                                    |                             |  |  |  |
| Clôturer Pas de passage IDE à prévoir demain                                                                                                    |                             |  |  |  |
| Vouvelle consigne particulière:                                                                                                    |                             |  |  |  |
|                                                                                                    |                             |  |  |  |
| Ajouter la consigne                                                                                                    |                             |  |  |  |
|                                                                                                    |                             |  |  |  |

Le mode opératoire va différer en fonction de la programmation ou non de la visite.

## **1. POUR VALIDER UNE SEANCE**

a. Si la visite est programmée

(visite visible dans l'encadré «Visites prévues»)

| nola                                                                                                    | M.<br>Votre dernière connexion : le 03/04/2020 14:55:27 | Déconnexion |  |  |
|----------------------------------------------------------------------------------------------------|---------------------------------------------------------|-------------|--|--|
|                                                                                                    | Saisie des informations de la visite                    |             |  |  |
| Visites prévues aujourd'hui Vendredi 03/04/2020 🔻                                                                                                    |                                                         |             |  |  |
|                                                                                                    |                                                         |             |  |  |
| Saisr la visite d'aujourd'hui le 03/04/2020 Mme (prévue de 08:00 à 08:30 )<br>Soins: Prélèvements et injections Suis-cutanée 1, Pansements courants Pansement simple 1 |                                                         |             |  |  |

## 1. Cliquer sur « Saisir la visite » pour accéder au compte-rendu

Il est possible de traiter la saisie sur les visites prévues du

jour et des 8 jours précédents.

- 2. Rédiger le compte-rendu
- 3. Valider en cliquant sur « Terminer la saisie et saisir la facture»
- 4. Cocher les actes
- 5. Cliquer sur « Ajouter les actes sélectionnés »
- 6. Cliquer sur « Valider la facture »

| nola                                                 | M.<br>Votre dernière connexion : le 03/04/2020 14:55:27                                                                                                    | Déconnexion                 |
|------------------------------------------------------|----------------------------------------------------------------------------------------------------|-----------------------------|
|                                                      | Saisie des informations de la visite                                                                                                    |                             |
| prévues a                                            | ujourd"hui Vendredi 03/04/2020 🔻                                                                                                    |                             |
|                                                      |                                                                                                    |                             |
| Saisir la visite d'auj uro<br>Soins: Prélèvements et | 'hui le 03/04/2020 Mme ( prévue de 08:00 à 08:30 )<br>injections Injection sous-cutanée 1, Pansements courants Pansement simple 1                                          |                             |
|                                                      |                                                                                                    | Créer une visite non prévue |
| <b>Consignes Partic</b>                              | ulières                                                                                                    |                             |
| Clôturer Deux jeux de c                              | lés au stock. Bien fermé le verrou avec la clé en partant.                                                                                                    |                             |
| Clôturer Mail du Dr Can                              | iiade :                                                                                                    |                             |
| Clôturer Numéro direct                               | du Dr Garderes :                                                                                                    |                             |
| Clôturer pied gauche : I                             | nettoyage eau + savon, algostéril humidifié au flagyl + aquacel foam (sur les orteils), zétuvit (sur le reste du pied) + bande Velpeau + mépilex mousse + tubifast.        |                             |
| Clôturer Plan de soins :<br>AVS: administration des  | IDE HAD : PDS le lundi toutes les 3 semaines, réfection pansement tous les jours, pilulier le mardi. AS HAD : douche le mardi, jeudi et samedi après 9h30<br>; traitements |                             |
| Clôturer Demande faite                               | par mail à SV pour maintenance FR                                                                                                    |                             |
| Clôturer Prochain RDV a                              | vvec Dr Camiade : 03 février                                                                                                    |                             |
| Clôturer Pas de passage                              | : IDE à prévoir demain                                                                                                    |                             |
|                                                      |                                                                                                    |                             |

# SAISIE DES ÉLÉMENTS DE LA VISITE

| 4        | Smpte Rendu:                                                                                                    |
|----------|----------------------------------------------------------------------------------------------------|
|          |                                                                                                    |
|          |                                                                                                    |
|          |                                                                                                    |
|          |                                                                                                    |
|          | anular la anizia                                                                                                   |
| Ar<br>La | inuier la saisle<br>I validation de la facture s'effectue par un rapprochement avec le programme des soins établis |
| C        | Consignes Particulières                                                                                            |
| <u>c</u> | <u>lôturer</u> cat                                                                                                 |
| <u>c</u> | <u>lôturer</u> refaire pansement                                                                                   |
|          | <u>Jôturer</u> IIIIIII                                                                                             |
| <u>c</u> | <u>llôturer</u> BIEN HYDRATER++                                                                                    |
|          | <u>lôturer</u> ajouter soin                                                                                        |
| <u>c</u> | <u>llôturer</u> vérifier température                                                                               |
|          | <u>Jôturer</u> en forme aujourd'hui                                                                                |
|          |                                                                                                    |
| N        | ouvelle consigne particulière:                                                                                     |
|          |                                                                                                    |
|          |                                                                                                    |
|          | Ajouter la consigne                                                                                                |
|          |                                                                                                    |

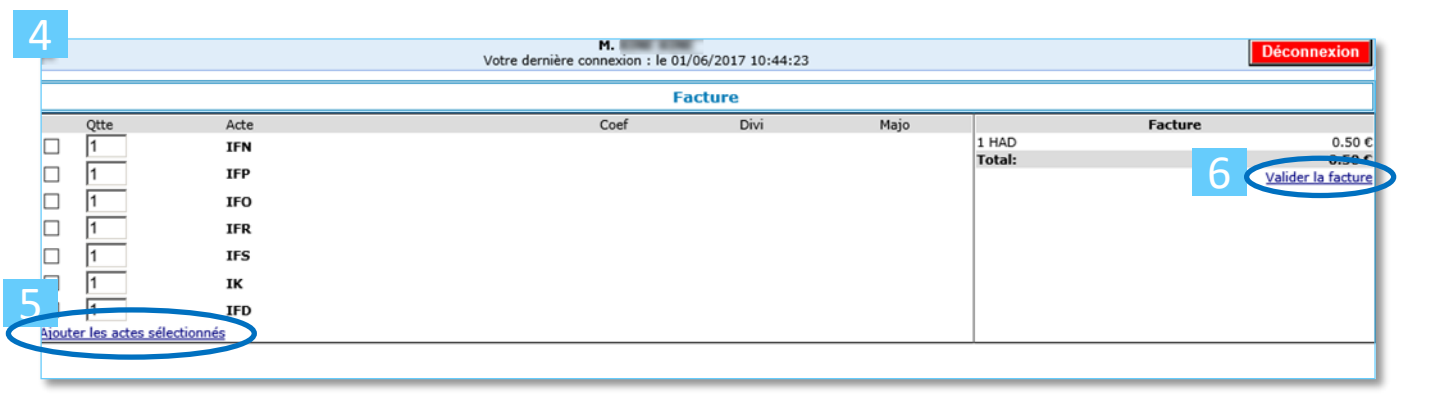

#### Vue Facture validée

| ıdy                                           | Mme<br>Votre dernière connexion : le 06/05/2019 15:17:34                                                                              |          |
|-----------------------------------------------|----------------------------------------------------------------------------------------------------|----------|
|                                               | Récapitulation de la visite                                                                                                    |          |
|                                               | Assad HAD Touraine<br>Adresse: 25 Rue Michel Colombe<br>37000 TOURS<br>Tel: 0247704242<br>Fax: 0247704249<br>email: contact@had37.com |          |
|                                               | New INE INE<br>21 Role (DICHE), COLOMBE<br>21 New TOLAR)                                                                              |          |
| Visite du 06/05/2019 15:17<br>chez le patient |                                                                                                    |          |
| Soins                                         |                                                                                                    |          |
| Compte-rendu:                                 |                                                                                                    |          |
| Cotations                                     |                                                                                                    | Prix TTC |
| IFD                                           |                                                                                                    | 2,50€    |
| IK                                            |                                                                                                    | 0,35€    |
| HAD                                           |                                                                                                    | 0,50€    |
| AR7.3                                         |                                                                                                    | 0,23€    |
| lotal:                                        |                                                                                                    | 3,58€    |
| Imprimer                                      |                                                                                                    |          |

## **1. POUR VALIDER UNE SEANCE**

## b. Si la visite n'est pas programmée

### 1. Cliquer sur« Créer une visite non prévue »

Lorsque la visite n'apparaît pas dans l'encadré «Visites prévues», il est possible de créer une date de visite (le jour même ou les jours précédents).

| nola                                                                                                    | M.<br>Votre dernière connexion : le 03/04/2020 14:55:27   | De                   | éconnexion              |
|----------------------------------------------------------------------------------------------------|-----------------------------------------------------------|----------------------|-------------------------|
|                                                                                                    | Saisie des informations de la visite                      |                      |                         |
| Visites prévues aujourd'hui Vendredi 03/04/2020 🔻                                                                                                    |                                                           |                      |                         |
|                                                                                                    |                                                           |                      |                         |
| Saisir la visite d'aujourd'hui le 03/04/2020 Mme<br>Soins: Prélèvements et injections Injection sous-cutanée 1, Pansements c                                 | ( prévue de 08:00 à 08:30 )<br>ourants Pansement simple 1 | 1                    |                         |
|                                                                                                    |                                                           | <u>Créer une vis</u> | ite non prévue          |
|                                                                                                    |                                                           |                      |                         |
| Soins prévus                                                                                                    |                                                           |                      |                         |
| Début de visite: 10/06/2020 16h ∨ 54mn ∨ Fin de visite: 1<br>Temps de formation: mn<br>Temps de déplacement: mn<br>Nombre de kilomètres: km<br>Compte Rendu: | 10/06/2020   17h ∨   55mn ∨                               | <u>Ajouter un ou</u> | <u>plusieurs soin</u> : |

## 2. Rédiger le compte-rendu

## 3. Cliquer sur « Ajouter un ou plusieurs soins »

| Mme<br>Votre dernière connexion : le 19/02/2019 14:26:30                                    | Déconnexion                   |
|---------------------------------------------------------------------------------------------|-------------------------------|
| Saisie des informations de la visite                                                        | 4                             |
| Visite prévue de 11:33 à 11:34<br>Heure de début de la visite: 11:33 ( heure de connexion ) |                               |
|                                                                                             | 3                             |
|                                                                                             | Ajouter un ou plusieurs soins |

- 4. Cocher les actes
- 5. Cliquer sur « Ajouter les soins »

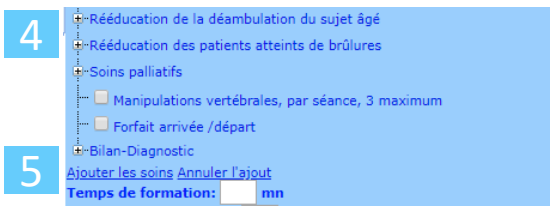

- 6. Valider en cliquant sur « Terminer la saisie »
- 7. Cliquer sur « Valider la facture »

### 2. POUR REDIGER UNE CONSIGNE

- Rédiger la consigne dans l'encadré « Nouvelle consigne particulière »
- 2. Cliquer Ajouter la consigne

| N II 1 1 12                     |
|---------------------------------|
| Nouvelle consigne particuliere: |
|                                 |
|                                 |
| Ajouter la consigne             |
| - Jourse in consigne            |
|                                 |

La rédaction de la consigne est indépendante de la visite, et sera visible dans l'encadré « Consignes particulières » depuis le menu « Compte-rendu de visite ».

## **CONSULTATION DES PAIEMENTS**

La consultation des paiements permet de visualiser le paiement par date et par séance.

| ACCUEIL                               |                                |                                     |                                                   |                     |  |  |
|---------------------------------------|--------------------------------|-------------------------------------|---------------------------------------------------|---------------------|--|--|
| Environnement médical                 | -                              |                                     | M. TRANSFORM                                      |                     |  |  |
| Informations médicales                |                                |                                     | Votre dernière connexion : le 25/01/2018 14:03:08 |                     |  |  |
|                                       |                                |                                     | Paiements                                         |                     |  |  |
| Planning du patient                   | iments pour l                  | exercice comptable courant (2018) 🗸 |                                                   |                     |  |  |
| Planning des soins                    | Paiement du                    | Date du paiement<br>01/02/2018      |                                                   | Montant<br>279,50 C |  |  |
| Concommables                          | Fact. n°<br>251487             | Patient : M né le 09/05/1928        | IDE                                               | 279,50 C            |  |  |
|                                       | ( 20180118 )<br>Date de l'acte | Acte                                |                                                   | Montant             |  |  |
| Recueil de donnees infirmier          |                                |                                     |                                                   |                     |  |  |
| Transmissions ciblées                 |                                |                                     |                                                   |                     |  |  |
| Prescriptions de médicaments          |                                |                                     |                                                   |                     |  |  |
| Prescriptions de soins/surveillances  |                                |                                     |                                                   |                     |  |  |
| Prescriptions kiné et autres          |                                |                                     |                                                   |                     |  |  |
| Prescriptions de Biologie/Exploration | s                              |                                     |                                                   |                     |  |  |
| Compte rendu de visite                |                                | NB : A note                         | er au'il est possible de consulte                 | er les              |  |  |
| Grille de dépendance                  |                                | · .                                 |                                                   |                     |  |  |
| Paramétrage du bureau                 |                                | paiements s                         | ans rentrer dans le dossier pat                   | ient.               |  |  |
| Matériel                              |                                | $\rightarrow$ Pour celo             | n se connecter à l'interface S                    | ANO                 |  |  |
| Protocoles de soins                   |                                |                                     |                                                   |                     |  |  |
| Messagerie                            |                                | Web sans re                         | entrer l'IPP du patient (unique                   | ment                |  |  |
| Paiements                             |                                | identifiant +                       | - mot de passe du libéral)                        |                     |  |  |

La messagerie permet de transmettre des informations en temps réel aux professionnels qui assurent la coordination au sein de l'ASSAD-HAD.

| ACCUEIL<br>Environnement médical<br>Informations médicales<br>Constantes<br>Planning du patient<br>Planning des soins<br>Consommables<br>Recueil de données infirmier<br>Transmissions ciblées<br>Prescriptions de médicaments<br>Prescriptions de médicaments<br>Prescriptions de soins/surveillances<br>Prescriptions de Biologie/Explorations<br>Compte rendu de visite<br>Grille de dépendance<br>Paramétrage du bureau<br>Matériel<br>Protocoles de soins<br>Messagerie<br>Paiements<br>Votre demièr<br>Nuvreaux messages                                                                                                    | ACCUEIL<br>Environnement médical<br>Informations médicales<br>Constantes<br>Planning du patient<br>Planning des soins<br>Consommables<br>Recueil de données infirmier<br>Transmissions ciblées<br>Prescriptions de médicaments<br>Prescriptions de médicaments<br>Prescriptions de soins/surveillances<br>Prescriptions de Biologie/Explorations<br>Compte rendu de visite<br>Grille de dépendance<br>Paramétrage du bureau<br>Matériel<br>Protocoles de soins<br>Messagerie<br>Paiements<br>Votre demièr<br>Nuveaux messages<br>Nouveaux messages                                                                                                    |                                        |            |                   |
|----------------------------------------------------------------------------------------------------|----------------------------------------------------------------------------------------------------|----------------------------------------|------------|-------------------|
| Environnement médical Informations médicales Constantes Planning du patient Planning du patient Planning des soins Consommables Recueil de données infirmier Transmissions ciblées Prescriptions de médicaments Prescriptions de médicaments Prescriptions de soins/surveillances Prescriptions de Biologie/Explorations Compte rendu de visite Grille de dépendance Paramétrage du bureau Matériel Protocoles de soins  Messagerie Paiements Nuvreaux messages Nuvreaux messages                                                                                                    | Environnement médical Informations médicales Constantes Planning du patient Planning du patient Planning des soins Consommables Recueil de données infirmier Transmissions ciblées Prescriptions de médicaments Prescriptions de médicaments Prescriptions de Biologie/Explorations Compte rendu de visite Grille de dépendance Paramétrage du bureau Matériel Protocoles de soins  Messagerie Paiements  Nouveaux messages  Nouveaux messages                                                                                                    | ACCUEIL                                |            |                   |
| Informations médicales Constantes Planning du patient Planning dus soins Consommables Recueil de données infirmier Transmissions ciblées Prescriptions de médicaments Prescriptions de médicaments Prescriptions de soins/surveillances Prescriptions de Biologie/Explorations Compte rendu de visite Grille de dépendance Paramétrage du bureau Matériel Protocoles de soins  Messagerie Paiements Votre demière Nouveaux messages                                                                                                    | Informations médicales Constantes Planning du patient Planning dus soins Consommables Recueil de données infirmier Transmissions ciblées Prescriptions de médicaments Prescriptions de soins/surveillances Prescriptions de Biologie/Explorations Compte rendu de visite Grille de dépendance Paramétrage du bureau Matériel Protocoles de soins  Messagerie Paiements Votre demière Nouveaux messages Nouveaux messages Nouveaux messages                                                                                                    | Environnement                          | médical    |                   |
| Constantes Planning du patient Planning du patient Planning des soins Consommables Recueil de données infirmier Transmissions ciblées Prescriptions de médicaments Prescriptions de soins/surveillances Prescriptions de Biologie/Explorations Compte rendu de visite Grille de dépendance Paramétrage du bureau Matériel Protocoles de soins  Messagerie Paiements Votre demière Nouveaux messages Votre demière Nouveaux messages                                                                                                    | Constantes Planning du patient Planning du patient Planning des soins Consommables Recueil de données infirmier Transmissions ciblées Prescriptions de médicaments Prescriptions de soins/surveillances Prescriptions de Biologie/Explorations Compte rendu de visite Grille de dépendance Paramétrage du bureau Matériel Protocoles de soins  Messagerie Paiements  Votre demière Nouveaux messages  Votre demière Nouveaux messages                                                                                                    | Informations m                         | édicales   |                   |
| Planning du patient   Planning des soins   Consommables   Recueil de données infirmier   Transmissions ciblées   Prescriptions de médicaments   Prescriptions de soins/surveillances   Prescriptions de soins/surveillances   Prescriptions de Biologie/Explorations   Compte rendu de visite   Grille de dépendance   Paramétrage du bureau   Matériel   Protocoles de soins   Messagerie   Paiements   Votre demière   Nuvreaux messages                                                                                                    | Planning du patient   Planning des soins   Consommables   Recueil de données infirmier   Transmissions ciblées   Prescriptions de médicaments   Prescriptions de soins/surveillances   Prescriptions de soins/surveillances   Prescriptions de Biologie/Explorations   Compte rendu de visite   Grille de dépendance   Paramétrage du bureau   Matériel   Protocoles de soins   Messagerie   Paiements   Nouveaux messages    Messages Lus                                                                                                    | Constantes                             |            |                   |
| Planning des soins         Consommables         Recueil de données infirmier         Transmissions ciblées         Prescriptions de médicaments         Prescriptions de soins/surveillances         Prescriptions kiné et autres         Prescriptions de Biologie/Explorations         Compte rendu de visite         Grille de dépendance         Paramétrage du bureau         Matériel         Protocoles de soins         Messagerie         Paiements         Votre demière         Nouveaux messages                                                                                                    | Planning des soins         Consommables         Recueil de données infirmier         Transmissions ciblées         Prescriptions de médicaments         Prescriptions de soins/surveillances         Prescriptions kiné et autres         Prescriptions de Biologie/Explorations         Compte rendu de visite         Grille de dépendance         Paramétrage du bureau         Matériel         Protocoles de soins         Messagerie         Paiements         Votre demière         Nouveaux messages                                                                                                    | Planning du pat                        | ient       |                   |
| Consommables Recueil de données infirmier Transmissions ciblées Prescriptions de médicaments Prescriptions de soins/surveillances Prescriptions de Biologie/Explorations Compte rendu de visite Grille de dépendance Paramétrage du bureau Matériel Protocoles de soins  Messagerie Paiements Votre demière Votre demière Nouveaux messages                                                                                                    | Consommables Recueil de données infirmier Transmissions ciblées Prescriptions de médicaments Prescriptions de soins/surveillances Prescriptions de Biologie/Explorations Compte rendu de visite Grille de dépendance Paramétrage du bureau Matériel Protocoles de soins   Messagerie Paiements  Votre demière Nouveaux messages  Neuveaux messages                                                                                                    | Planning des so                        | ins        |                   |
| Recueil de données infirmier Transmissions ciblées Prescriptions de médicaments Prescriptions kiné et autres Prescriptions de Biologie/Explorations Compte rendu de visite Grille de dépendance Paramétrage du bureau Matériel Protocoles de soins  Messagerie Paiements Votre demière d Nouveaux messages                                                                                                    | Recueil de données infirmier Transmissions ciblées Prescriptions de médicaments Prescriptions de soins/surveillances Prescriptions de Biologie/Explorations Compte rendu de visite Grille de dépendance Paramétrage du bureau Matériel Protocoles de soins  Messagerie Paiements Votre demière d Nouveaux messages Nouveaux messages                                                                                                    | Consommables                           |            |                   |
| Transmissions ciblées Prescriptions de médicaments Prescriptions de soins/surveillances Prescriptions de Biologie/Explorations Compte rendu de visite Grille de dépendance Paramétrage du bureau Matériel Protocoles de soins  Messagerie Paiements Votre demière co Nouveaux messages Nouveaux messages                                                                                                    | Transmissions ciblées         Prescriptions de médicaments         Prescriptions de soins/surveillances         Prescriptions kiné et autres         Prescriptions de Biologie/Explorations         Compte rendu de visite         Grille de dépendance         Paramétrage du bureau         Matériel         Protocoles de soins         Messagerie         Votre demière compositions         Votre demière compositions         Nouveaux messages                                                                                                    | Recueil de données infirmier           |            |                   |
| Prescriptions de médicaments Prescriptions de soins/surveillances Prescriptions kiné et autres Prescriptions de Biologie/Explorations Compte rendu de visite Grille de dépendance Paramétrage du bureau Matériel Protocoles de soins  Messagerie Paiements Votre demière de Nouveaux messages Nouveaux messages                                                                                                    | Prescriptions de médicaments Prescriptions de soins/surveillances Prescriptions kiné et autres Prescriptions de Biologie/Explorations Compte rendu de visite Grille de dépendance Paramétrage du bureau Matériel Protocoles de soins   Messagerie Paiements  Votre demière de Nouveaux messages  Nouveaux messages                                                                                                    | Transmissions ciblées                  |            |                   |
| Prescriptions de soins/surveillances Prescriptions kiné et autres Prescriptions de Biologie/Explorations Compte rendu de visite Grille de dépendance Paramétrage du bureau Matériel Protocoles de soins  Messagerie Paiements  Votre dernière  Votre dernière Nouveaux messages                                                                                                    | Prescriptions de soins/surveillances Prescriptions kiné et autres Prescriptions de Biologie/Explorations Compte rendu de visite Grille de dépendance Paramétrage du bureau Matériel Protocoles de soins  Messagerie Paiements  Votre dernière  Nouveaux messages  Nouveaux messages                                                                                                    | Prescriptions de médicaments           |            | .s                |
| Prescriptions kiné et autres Prescriptions de Biologie/Explorations Compte rendu de visite Grille de dépendance Paramétrage du bureau Matériel Protocoles de soins  Messagerie Paiements Votre demière Nouveaux messages Nouveaux messages                                                                                                    | Prescriptions kiné et autres Prescriptions de Biologie/Explorations Compte rendu de visite Grille de dépendance Paramétrage du bureau Matériel Protocoles de soins  Messagerie Paiements  Votre demière Nouveaux messages Nouveaux messages Nouveaux m | Prescriptions de soins/surveillances   |            | llances           |
| Prescriptions de Biologie/Explorations<br>Compte rendu de visite<br>Grille de dépendance<br>Paramétrage du bureau<br>Matériel<br>Protocoles de soins<br>Messagerie<br>Paiements<br>Votre demière<br>Nouveaux messages                                                                                                    | Prescriptions de Biologie/Explorations Compte rendu de visite Grille de dépendance Paramétrage du bureau Matériel Protocoles de soins  Messagerie Paiements Votre demière Nouveaux messages Nouveaux messages Nouveaux messages                                                                                                    | Prescriptions kiné et autres           |            |                   |
| Compte rendu de visite Grille de dépendance Paramétrage du bureau Matériel Protocoles de soins   Messagerie Paiements Votre demière Nouveaux messages Nouveaux messages                                                                                                    | Compte rendu de visite Grille de dépendance Paramétrage du bureau Matériel Protocoles de soins   Messagerie Paiements  Votre demière Nouveaux messages  Nouveaux messages                                                                                                    | Prescriptions de Biologie/Explorations |            |                   |
| Grille de dépendance Paramétrage du bureau Matériel Protocoles de soins    Messagerie Paiements  Votre dernière  Nouveaux messages  Nouveaux messages                                                                                                    | Grille de dépendance Paramétrage du bureau Matériel Protocoles de soins    Messagerie Paiements  Votre dernière  Nouveaux messages  Nouveaux messages  Nouveaux messages                                                                                                    | Compte rendu o                         | le visite  |                   |
| Paramétrage du bureau<br>Matériel<br>Protocoles de soins<br>Messagerie<br>Paiements<br>Votre demière<br>Nouveaux messages<br>Nouveaux messages                                                                                                    | Paramétrage du bureau       Matériel       Protocoles de soins       Messagerie       Paiements       Votre demière       Nouveaux messages       Nouveaux messages                                                                                                    | Grille de dépen                        | fance      |                   |
| Matériel Protocoles de soins   Messagerie Paiements Votre demière o  Nouveaux messages Nouveaux messages                                                                                                    | Matériel Protocoles de soins   Messagerie Paiements  Votre demière d  Nouveaux messages  Nouveaux messages                                                                                                    | Paramétrage du                         | bureau     |                   |
| Protocoles de soins           Messagerie         M           Paiements         Votre dernière co           Nouveaux messages         M           Nouveaux messages         M                                                                                                    | Protocoles de soins           Messagerie         M           Paiements         Votre dernière co           Nouveaux messages         M           Nouveaux messages         M                                                                                                    | Matériel                               |            |                   |
| Messagerie     M.       Paiements     Votre demière connexi       Nouveaux messages     Messages Lus       Nouveaux messages     Nouveaux messages                                                                                                    | Messagerie         M.           Paiements         Votre demière connexi           Nouveaux messages         Messages Lus                                                                                                    | Protocoles de se                       | oins       |                   |
| Nouveaux messages         Messages Lus           Nouveaux messages         Image: Comparison of the state of the state o | Nouveaux messages         Messages Lus           Nouveaux messages         Image: Contract of the state of the state of                                                                     | Messagerie                             |            |                   |
| Nouveaux messages         Annual Messages Lus           Nouveaux messages         Nouveaux messages                                                                                                    | Nouveaux messages Nouveaux messages Nouveaux messages                                                                                                    | Paiements                              | ,          |                   |
| Nouveaux messages                                                                                                    | Nouveaux messages                                                                                                    |                                        |            | Nouveaux messages |
|                                                                                                    |                                                                                                    |                                        | Nouveaux m | essages           |
|                                                                                                    |                                                                                                    |                                        |            |                   |
|                                                                                                    |                                                                                                    |                                        |            |                   |
|                                                                                                    |                                                                                                    |                                        |            |                   |

Pour envoyer un nouveau message, cliquer sur « Créer un message » Vos informations sont transmises en temps réel à l'IDEC en charge du patient, au médecin coordinateur et à la coordination générale des soins.

| <b>G</b> i                                             |                             |   |  |  |  |
|--------------------------------------------------------|-----------------------------|---|--|--|--|
| À:                                                     | Cadres référents du patient |   |  |  |  |
| Patient:                                               | Mile                        |   |  |  |  |
| Objet :                                                |                             |   |  |  |  |
| Message:                                               |                             | ~ |  |  |  |
| << Retour à la liste des messages Envoyer le message > |                             |   |  |  |  |

## NOTES

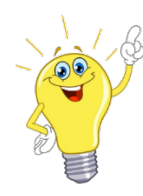

ASTUCE ! Pensez à créer un raccourci du site sur votre smartphone !

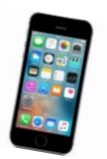

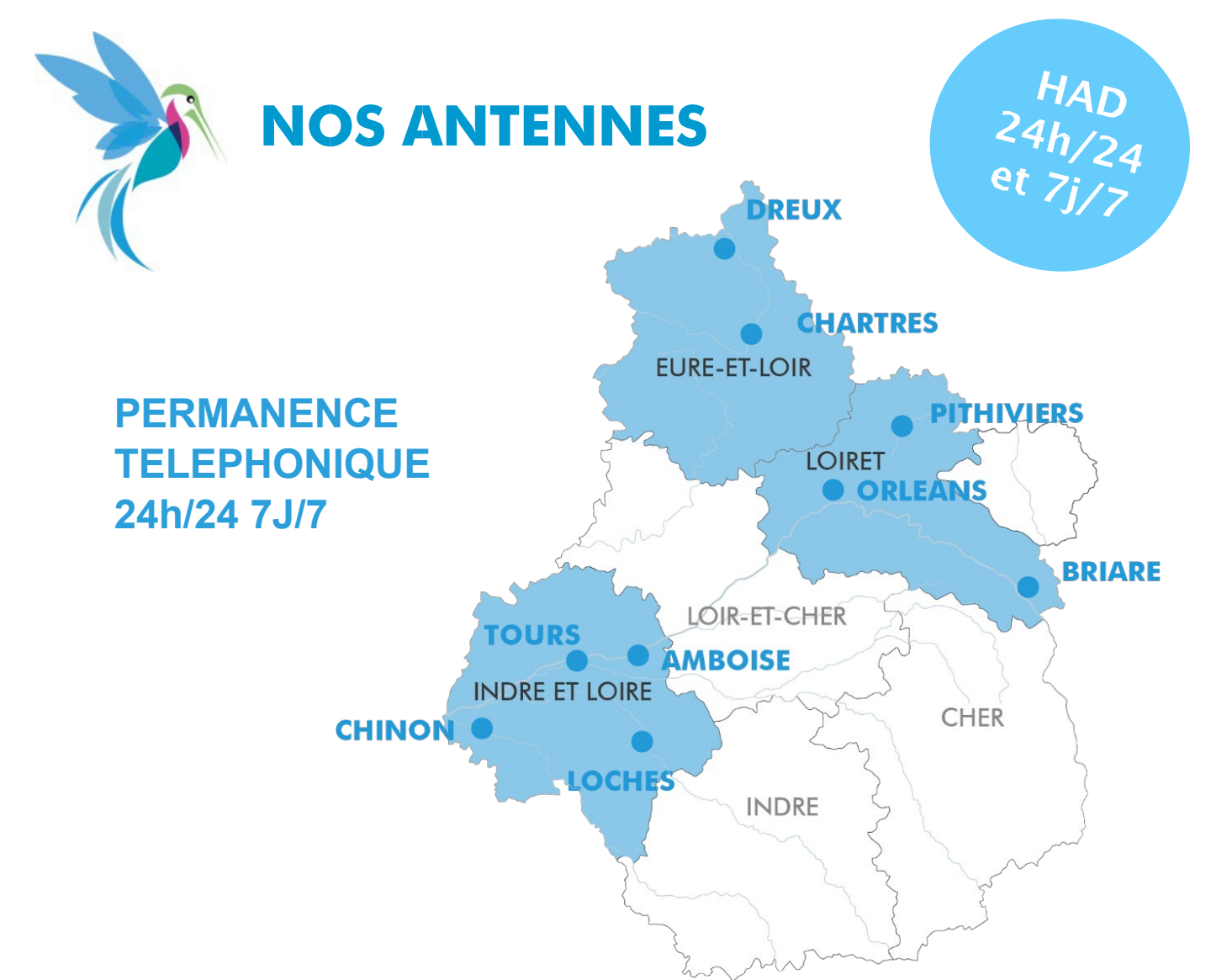

## **CONTACT POUR LES ADMISSIONS :**

- Indre et Loire <u>admission37@assad-had.org</u> 02 47 70 42 72
- Loiret admission45@assad-had.org 02 45 40 04 79
- Eure et Loir admission28@assad-had.org 02 45 40 04 71
- Tous départements
   Via TRAJECTOIRE
   https//viatrajectoire.sante-ra.fr
- HAD\_PEC-COM-5-1-8

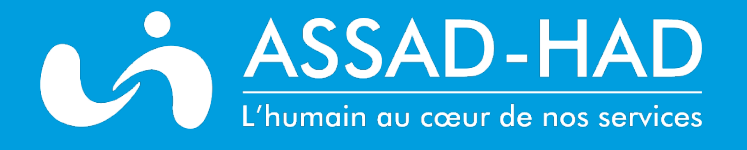